#### **Unattended Install of Ubuntu**

#### Unattended Installation of (X)Ubuntu by Example of ADIA Install

#### Overview

- Prerequisites
- Preparation
- Start of installation
- Selection of installation options
- Running installation

#### Prerequisites

- Installation medium
  - Best to start with Ubuntu Server
- Computer to prepare installation

#### Overview

- Prerequisites
- Preparation
- Start of installation
- Selection of installation options
- Running installation

#### Preparation

- Image must be unpackaged (as root)
- # mount -t iso9660 -o loop <image> <mnt-point>
- # cp <mnt-point>/\* <target>/iso
- All further path are relative to <target>

#### Overview

- Prerequisites
- Preparation ✓
- Start of installation
- Selection of installation options
- Running installation

#### Start of Installation

- Normally the installation does not start automatically
- Starting of installation depends on booting method:
  - BIOS: Adjust bootmenu in iso/isolinux
  - (U)EFI: Adjust grub config in iso/boot/grub

# Bootmenu in /isolinux (1)

- The entry point for BIOS boot is iso/isolinux/isolinux.cfg:
- # D-I config version 2.0

# search path for the c32 support libraries (libcom32, libutil
etc.)

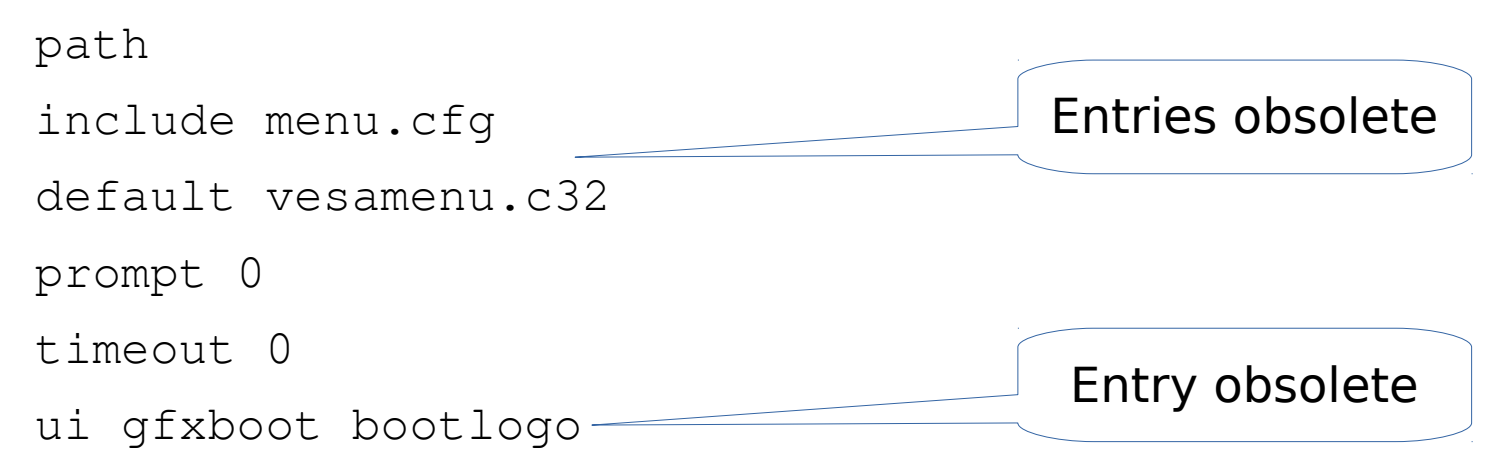

#### 2017-01-25

**Uwe Plonus** 

# Bootmenu in /isolinux (2)

- Add a new default boot entry in iso/isolinux/isolinux.cfg:
- default my-install
- label my-install
  - menu label ^My Install
  - kernel /install/vmlinuz
- append file=/cdrom/preseed/ubuntu-server.seed vga=788 initrd=/install/initrd.gz quiet --

#### Start of Installation

- Normally the installation does not start automatically
- Starting of installation depends on booting method:
  - BIOS: Adjust bootmenu in iso/isolinux
  - (U)EFI: Adjust grub config in iso/boot/grub

#### Bootmenu in /grub (1)

• The entry point for (U)EFI boot is /boot/grub/grub.cfg:

set menu\_color\_normal=white/black

set menu\_color\_highlight=black/light-gray

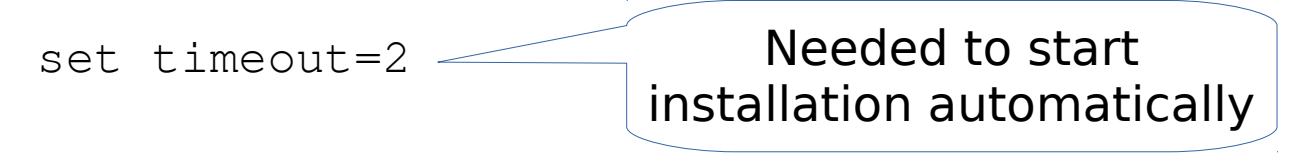

Menuentry

• • •

2017-01-25

. . .

**Uwe Plonus** 

#### Overview

- Prerequisites
- Preparation ✓
- Start of installation  $\checkmark$
- Selection of installation options
- Running installation

- Prepare selection
- Unmount installation target
- Selection of general options (e.g. language)
- External repositories
- Installation packages
- Boot loader
- Customization scripts
- Sources

#### **Prepare Selection**

- Selection preparation can be done via initrd
- To prepare selection via initrd it must be extracted (make folder initrd besides iso):
- \$ cd initrd
- \$ gzip -d < ../iso/install/initrd.gz | \</pre>

cpio --extract --verbose  $\setminus$ 

--make-directories -no-absolute-filenames

• Configuration file initrd/preseed.cfg

- Prepare selection ✓
- Unmount installation target
- Selection of general options (e.g. language)
- External repositories
- Installation packages
- Boot loader
- Customization scripts
- Sources

#### **Unmount installation target**

- Configuration file initrd/preseed.cfg
- Unmount possible installation targets

Run command early during installation

d-i partman/early\_command string \
USBDEV=\$(list-devices usb-partition | sed "s/\(.\*\)./\1/");\
BOOTDEV=\$(list-devices disk | grep -v "\$USBDEV" | head -1);\
debconf-set partman-auto/disk \$BOOTDEV;\
Find all partitions

umount /media;-

Unmount installation target

Configure partition manager to use HDD

- Prepare selection ✓
- Unmount installation target  $\checkmark$
- Selection of general options (e.g. language)
- External repositories
- Installation packages
- Boot loader
- Customization scripts
- Sources

# Selection of General Options (1)

- Configuration file initrd/preseed.cfg
- Configure localization

Select the locale

Disable the question

Select the keyboard layout

- d-i debian-installer/locale string en\_US
- d-i console-setup/ask\_detect boolean false
- d-i keyboard-configuration/layoutcode string de

# Selection of General Options (2)

- Configuration file initrd/preseed.cfg
- Configure network
   Choose interface automatically
- d-i netcfg/choose\_interface select auto
- d-i netcfg/get\_hostname string my-laptop -
- d-i netcfg/get\_domain string unassigned-domain-
- d-i netcfg/wireless\_wep string

Set domain

Set hostname

Set WEP password to empty string

### **Selection of General Options (3)**

- Configuration file initrd/preseed.cfg
- Configure default user
- d-i passwd/user-fullname string Guest
- d-i passwd/username string guest
- d-i passwd/user-password password guest
- d-i passwd/user-password-again password guest
- d-i passwd/auto-login boolean true
- d-i user-setup/allow-password-weak boolean true
- d-i user-setup/encrypt-home boolean false

# Selection of General Options (4)

- Configuration file initrd/preseed.cfg
- Configure time d-i clock-setup/utc boolean true d-i time/zone string CET tzsetup-udeb time/zone string CET Set up ntp d-i clock-setup/ntp boolean true
- d-i clock-setup/ntp-server string ntp.example.com

# **Selection of General Options (5)**

- Configuration file initrd/preseed.cfg
- Configure partitioning (1)
- d-i partman-auto/method string lvm
- d-i partman-lvm/device\_remove\_lvm boolean true
- d-i partman-md/device\_remove\_md boolean true
- d-i partman-lvm/confirm boolean true

Confirm partitioning

Define partition method

Remove old partitions

**Uwe Plonus** 

# **Selection of General Options (6)**

- Configuration file initrd/preseed.cfg
- Configure partitioning (2)
- d-i partman-auto-lvm/guided\_size string max
- d-i partman-auto/choose\_recipe select atomic
- d-i partman/default\_filesystem string ext4 -----
- d-i partman-partitioning/confirm\_write\_new\_label \

boolean true

- d-i partman/choose\_partition select finish
- d-i partman/confirm boolean true
- d-i partman/confirm\_nooverwrite boolean true

Put all into a single partition

Select fs

Add all to the partition

Confirm partition changes

2017-01-25

**Uwe Plonus** 

- Prepare selection ✓
- Unmount installation target  $\checkmark$
- Selection of general options (e.g. language) ✓
- External repositories
- Installation packages
- Boot loader
- Customization scripts
- Sources

#### **External Repositories**

- Configuration file initrd/preseed.cfg
- d-i apt-setup/local0/repository string `

https://dl.google.com/linux/chrome/deb/ stable main

d-i apt-setup/local0/key string  $\$ 

https://dl.google.com/linux/linux\_signing\_key.pub

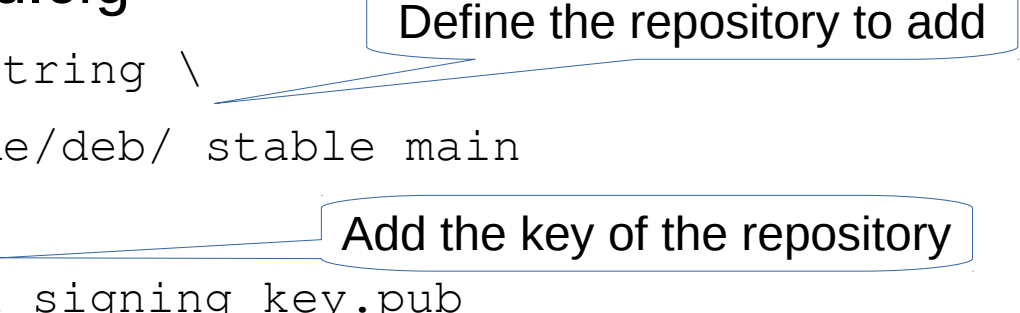

- Prepare selection ✓
- Unmount installation target  $\checkmark$
- Selection of general options (e.g. language) ✓
- External repositories  $\checkmark$
- Installation packages
- Boot loader
- Customization scripts
- Sources

#### **Installation Packages**

- Configuration file initrd/preseed.cfg
- d-i tasksel/first multiselect standard -
- d-i pkgsel/include string xubuntu-desktop \
- libreoffice chromium-browser google-chrome-stable
- d-i pkgsel/upgrade select full-upgrade
- d-i pkgsel/language-packs multiselect en, de
- d-i pkgsel/update-policy select \

unattended-upgrades

Update policy (after installation)

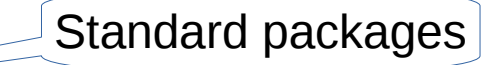

Additional packages

Upgrade policy (during installation)

- Prepare selection ✓
- Unmount installation target  $\checkmark$
- Selection of general options (e.g. language) ✓
- External repositories  $\checkmark$
- Installation packages
- Boot loader
- Customization scripts
- Sources

#### **Boot Loader**

- Configuration file initrd/preseed.cfg
- d-i grub-installer/only\_debian boolean true
- d-i grub-installer/with\_other\_os boolean true
- d-i finish-install/reboot\_in\_progress note

Direct reboot

Install grub

- Prepare selection ✓
- Unmount installation target  $\checkmark$
- Selection of general options (e.g. language) ✓
- External repositories  $\checkmark$
- Installation packages
- Boot loader
- Customization scripts
- Sources

# **Customization Scripts (1)**

- Configuration file initrd/preseed.cfg
- To add custom scripts add them to iso/
- Execution of custom scripts (1)

```
d-i preseed/late_command string \
```

Show splash on boot

```
in-target sed -i
's/GRUB_CMDLINE_LINUX_DEFAULT=""/GRUB_CMDLINE_LINUX_DEFAULT="quiet
splash"/g' /etc/default/grub ;\
```

```
in-target update-grub ; \
```

# **Customization Scripts (2)**

- Configuration file initrd/preseed.cfg
- The example uses scripts in iso/configuration
- Execution of custom scripts (2)

in-target cp /media/cdrom/configuration/configure.sh
/usr/local/bin/ ;\

in-target cp /media/cdrom/configuration/home.tar.gz /home ;\

in-target chmod +x /usr/local/bin/configure.sh ;\

in-target /usr/local/bin/configure.sh

- Prepare selection ✓
- Unmount installation target  $\checkmark$
- Selection of general options (e.g. language) ✓
- External repositories  $\checkmark$
- Installation packages
- Boot loader
- Customization scripts  $\checkmark$
- Sources

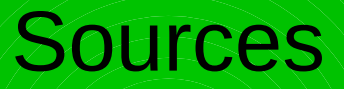

• Complete example of preseed:

https://www.debian.org/releases/stable/example-preseed.txt

#### Overview

- Prerequisites
- Preparation ✓
- Start of installation  $\checkmark$
- Selection of installation options  $\checkmark$
- Running installation

# **Running Installation (1)**

- Create an initrd
- cd initrd

```
find . | \setminus
```

```
cpio -H newc --create --verbose | \setminus
```

gzip -9 > ../iso/install/initrd.gz

# **Running Installation (2)**

• Create an ISO image for running

genisoimage -o unattended-xubuntu.iso \

-r -J -no-emul-boot -boot-load-size 4  $\setminus$ 

-boot-info-table  $\setminus$ 

- -b isolinux/isolinux.bin  $\$
- -c isolinux/boot.cat ./iso

# **Running Installation (3)**

- Create a CD/DVD of the ISO image
- "Burn" the image to an USB stick

#### **Git Repository**

• https://github.com/uweplonus/adia-install